2021 Summer Housing Application Guide

About Store Crueil Image # 0

1

## Google

#### housing.ucmerced.edu

News ⑦ Maps Images

O Shopping : More  $\times$ Q

Tools

Settinas

ties, UC

About 120,000 results (0.50 seconds)

housing.ucmerced.edu

Housing & Residence Education | Building Safe ... - UC Merced

Find out more about campus housing plans for summer 2021. Living Learning Co Merced's Living Learning Communities enhance student learning ... You've visited this page many times. Last visit: 3/4/21

On Campus Housing Which buildings will be used for oncampus housing for fall 2020 ...

2020-2021 Housing ... 2020-2021 Housing Application -New First-Year Students ...

Contact Us Housing and Residence Education Offices · Valley Terraces: 209 ...

**Continuing Students** 2020-2021 Housing Application -Continuing Students. Navigate ...

**Off-Campus Housing** The Off-Campus Housing Services within Housing and Residence ...

More results from ucmerced.edu »

#### Apply

Due to COVID-19, we will not provide regular summer ...

#### Housing

Your home away from home awaits you at UC Merced. Living ...

#### Spring 2021 Housing

Current on-campus residents do not need to reapply. Current ...

#### Fall 2021 Housing The deadline to sign a housing

contract is 11:59 p.m. Monday ...

Summer 2021 Housing To learn more about summer

housing and meal plan rates ...

## UC Merced University Housing and **Residence Education Offices**

Save

Directions 5.0 \*\*\*\* 1 Google review

Website

University department in Merced County, California

## Located in: Visitor Center Address: 5400 North, Lake Rd, Merced, CA 95343 Hours: Open · Closes 6PM -Phone: (209) 228-4663

Hours or services may differ A

Suggest an edit · Own this business?

Know this place? Share the latest info

# Next, click on the link that reads Housing & Residence Education.

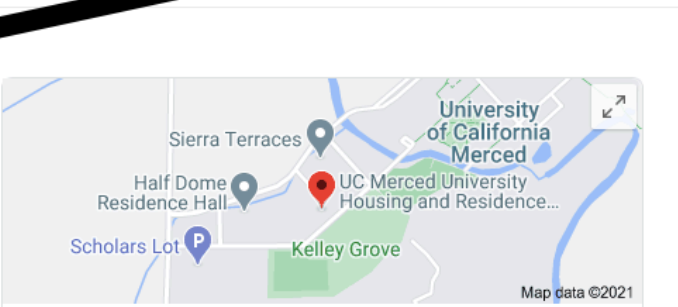

....

See our Campus Ready site for the most up to date information about instruction. Campus Ready

## UNIVERSITY OF CALIFORNIA

Directory Apply Give **Q** 

COVID Help

## Housing & Residence Education

Building Safe and Inclusive Learning Communities

On-Campus Housing Living Learning Communities Off Campus Housing Dining Resident Resources Contact Us Apply for Housing

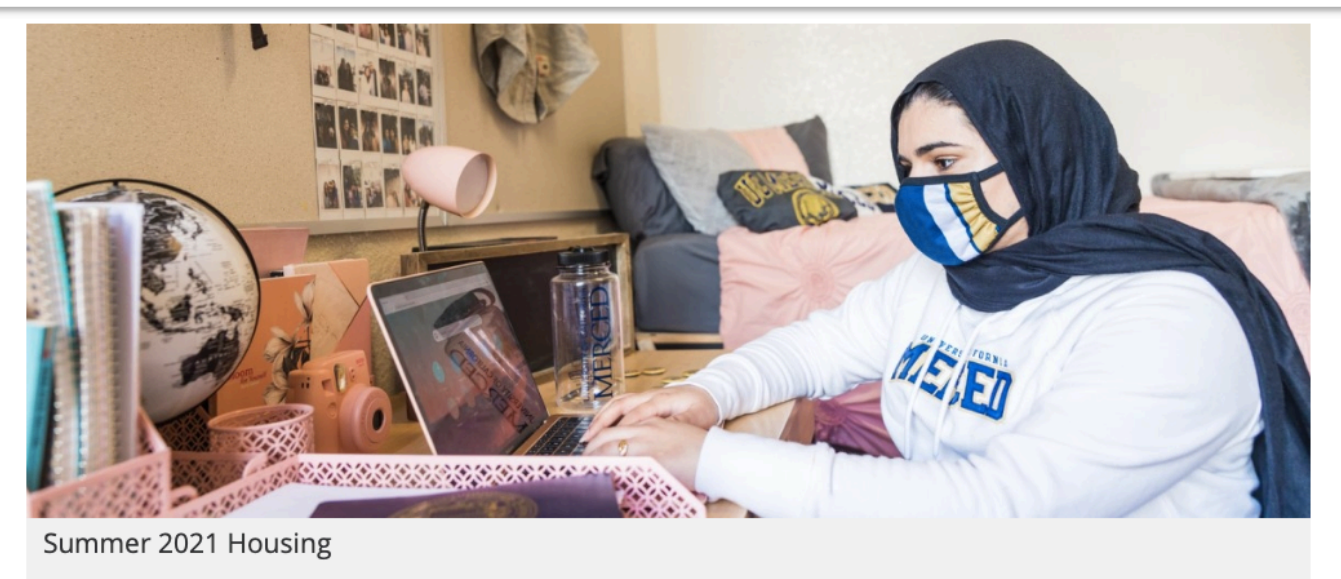

Find out more about campus housing plans for summer 2021.

You should land on the home page of the Housing and Residence Education website. Directory Apply Give **Q** 

On-Campus Housing Living Learning Communities Off Campus Housing Dining Resident Resources Contact Us Apply for Housing

#### Summer and fall 2021 housing applications open March 1, 4pm.

UC Merced plans for a return to primarily in-person instruction starting fall 2021 in line with the systemwide plan announced by the University of California.

With robust research and COVID-19 vaccines soon becoming available to students, staff and faculty, UC Merced is preparing to welcome more students back to residence halls, classrooms, laboratories, playing fields and dining halls — while continuing to prioritize the health and well-being of the Bobcat community.

We will communicate more details as they become available, and continue to coordinate all planning with the Merced County Department of Public Health. A group within the Office of the Provost has been working on plans for 2020-2021, including contingencies. All plans will be formed with appropriate consultation with Academic Senate, Staff Assembly and other representative groups.

The University of California announcement can be read here.

More information on returning to campus is available at doyourpart.ucmerced.edu.

| KEY DATES AND INFO  |                               | CONNECT                             |
|---------------------|-------------------------------|-------------------------------------|
| SPRING 2021 HOUSING | HOUSING PORTAL                | CONTACT US                          |
| SUMMER 2021 HOUSING | CONTRACTS, POLICIES AND RATES | STAFF DIRECTORY                     |
| FALL 2021 HOUSING   | HOUSING FAQ                   | SUBMIT A WORK ORDER                 |
| WINTER INTERSESSION | HOUSING MAP                   | RESERVE A MEETING/RESIDENTIAL SPACE |
| GRADUATE HOUSING    | WHAT TO BRING                 | APPLY TO BECOME A RA                |
|                     |                               |                                     |
|                     |                               |                                     |

Scroll down until you reach the "QUICK LINKS" section, and click on "HOUSING PORTAL" to be taken to the housing application portal.

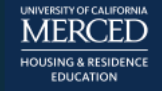

## UC MERCED HOUSING PORTAL

#### ≡

## Login

#### Click to login with UC Merced username/password:

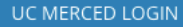

## Trouble logging in?

- Make sure it has been 1 day (24 hours) since you have submitted your Statement of Intent to Register (SIR) and that your SIR has been processed. Please first visit http://my.ucmerced.edu to review and complete your admission steps.
- Make sure you are using your NetID/username and not your student ID number. \*\* For example, if your email a bbobcat5@ucmerced.edu, your NetID would be bbobcat5.
- Your password will be the same password you use for your UC Merced email and Portal.
- You can request a new password at idm.ucmerced.edu.
- Sometimes you will need to use a different web browser, restart your computer, or clear your browser cache.

If you still cannot access your application, e-mail housing@ucmerced.edu with your name, student ID number, and a description of the problem. We know there is a deadline coming up, as long as you let us know there is an issue you won't be penalized.

Click on "UC MERCED LOGIN" to sign in with your single sign-on (SSO) authentication.

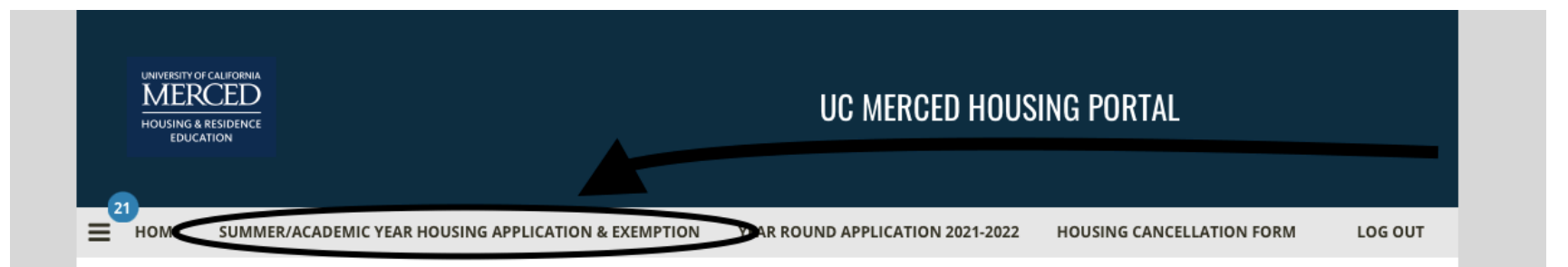

## Welcome to the Housing Portal

\*\*Deadline to Sign Summer Contract is Friday, May 7th 11:59pm. \*\*Deadline to Sign Fall 2021 Contract is Tuesday, June1st at 11:59pm. \*\*Application for Transfer Students ends Friday, June 4th, 2021 at 11:59pm. \*\*We currently are not accepting applications for 2021-2022 Graduate Housing. Please check back at a later date.

\*\*Residency Exemption information here. You must complete the housing application before you can submit a Residency Exemption request by Tuesday, June 1st at 11:59pm. Edit My Personal Details

## **Other Forms**

Download Roommate / Suitemate Agreement Form

On the top bar, click "Summer/ Academic Year Housing Application & Exemption" to begin the 2021 summer housing application.

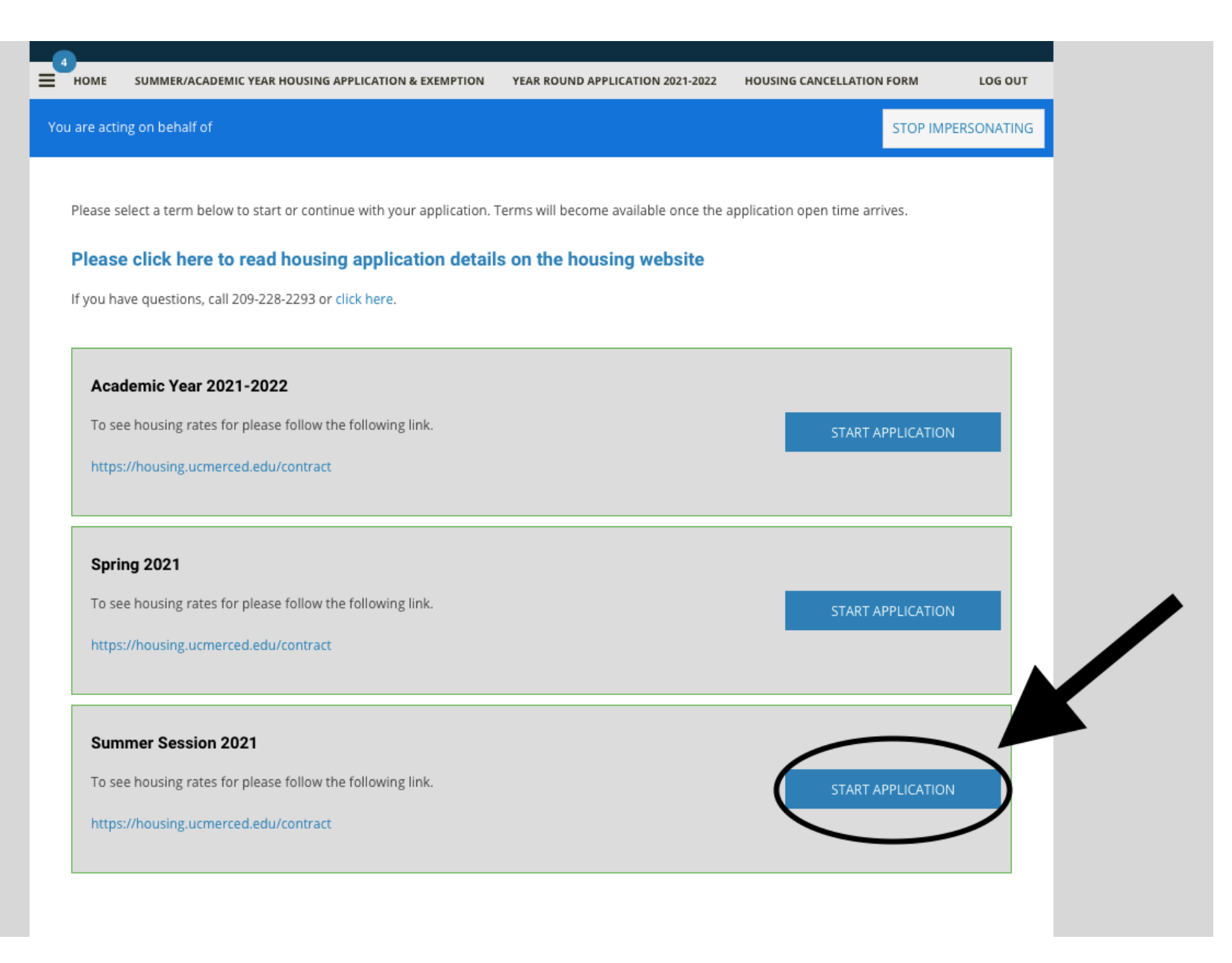

Next to Summer Session 2021, click on "Start Application" to begin the housing application.

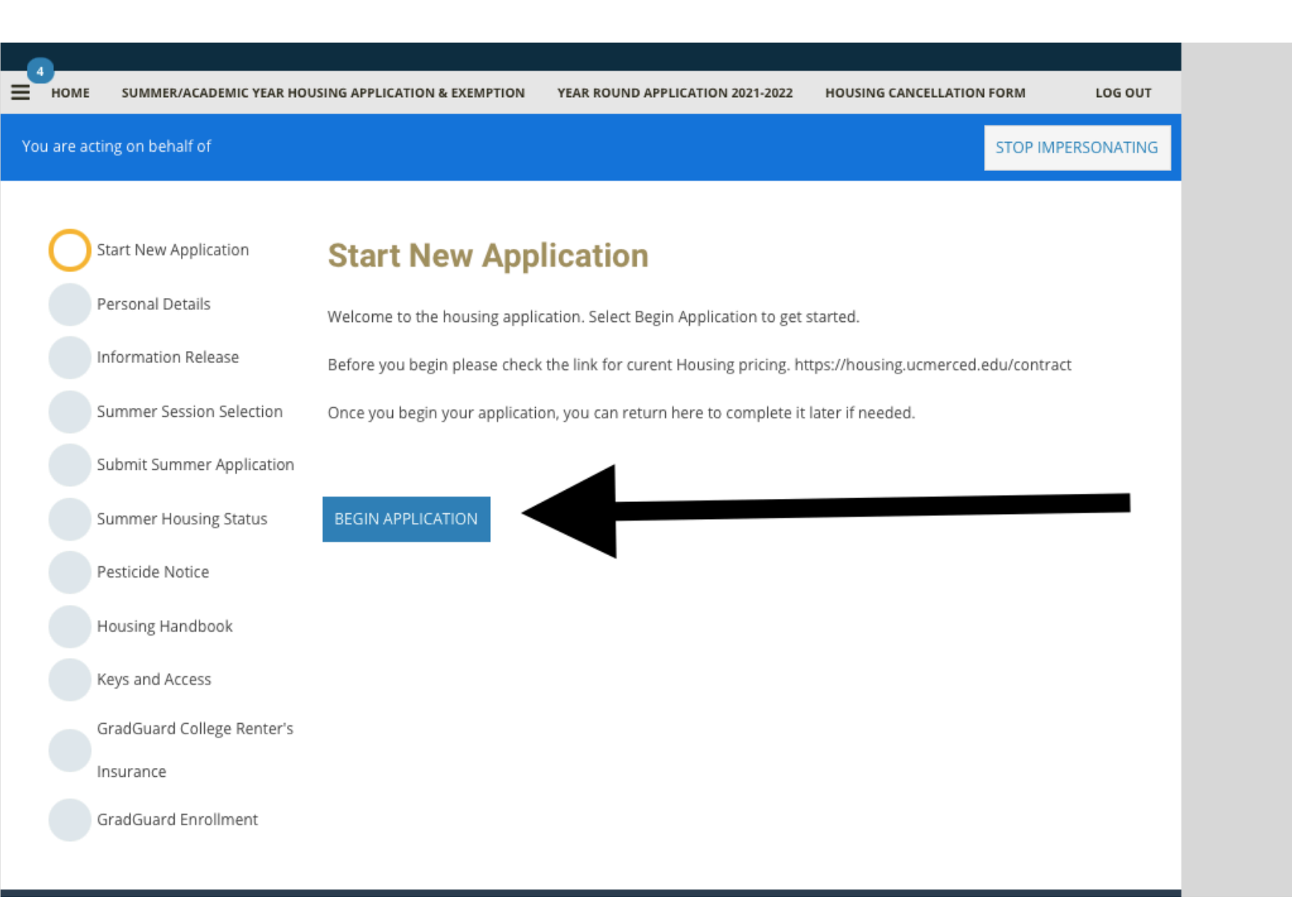

Click on "Begin Application" to start providing your information and preferences. STOP IMPERSONATING

| Personal Details           | Personal Details                                                                                              |  |
|----------------------------|----------------------------------------------------------------------------------------------------|--|
| Information Release        |                                                                                                    |  |
|                            | Please verify the information below is correct. Any changes to this information should be made on your UC     |  |
| Summer Session Selection   | Merced portal.                                                                                                |  |
| Submit Summer Application  | Updates made on your UC Merced portal can take up to 24 hours to reflect on your application. You may continu |  |
|                            | to apply in the meantime.                                                                                     |  |
| Summer Housing Status      |                                                                                                    |  |
| Pesticide Notice           | Name: Test Student                                                                                            |  |
|                            | Student Number: 1000/990/                                                                                     |  |
| Housing Handbook           | Gender: Unknown                                                                                               |  |
|                            | Birthday: 1/1/1998                                                                                            |  |
| Keys and Access            |                                                                                                    |  |
|                            | Home Address:                                                                                                 |  |
| GradGuard College Renter's | Merced, CA 9534                                                                                               |  |
| Insurance                  | Home Phone: (530)752-9602                                                                                     |  |
| GradGuard Enrollment       | Cell Phone Number                                                                                             |  |
|                            | xxx-xxx B                                                                                                    |  |
|                            |                                                                                                    |  |
|                            | Emergency Contact                                                                                             |  |
|                            | Name                                                                                                    |  |
|                            | xxxxxxxxx lb                                                                                                  |  |
|                            | Phone                                                                                                    |  |
|                            | xxxxxxxxx                                                                                                    |  |

Fill out all the sections that pertain to you. Then scroll down, and click on "Save & Continue."

Email

STOP IMPERSONATING

## **Information Release**

#### READ CAREFULLY:

There are multiple levels of privacy regarding your personal information. By default, directory information (name, email, and room/building) are publicly available. On this application, you can prohibit Housing staff from sharing your housing information.

If you wish all of your directory information, including name and University affiliation to remain private please contact the Office of the Registrar. All other information about your student record including academics, finance, conduct, and personal wellness include protections under the Family Educational Rights and Privacy Act.

If you wish to waive any of these protections, you must do so in writing to the appropriate office.

Important Note: No matter what you select, emergency personnel and appropriate University administrators will have access to your room assignment information. Information will be shared as required by law.

You can change this preference at any time from your portal account details page.

By selecting to restrict your directory information, your public roommate profile will not be available for others to view. It will still be used for automatic matching. No information will be released to your parent / guardian unless explicitly listed below.

#### Please DO NOT release my directory information.

#### Authorization to Release Information

You may desinate individuals below such as parents or guardians who you explicitly wish to allow access to information about your housing information. Information that may be shared with this individual includes your housing assignment, application details, room and board billing details, and meal plan selection. This authorization does not authorize the release of any details not listed above.

#### + Add New Record

Read the information, and scroll down to fill out relevant information. Scroll down, and click "Save & Continue."

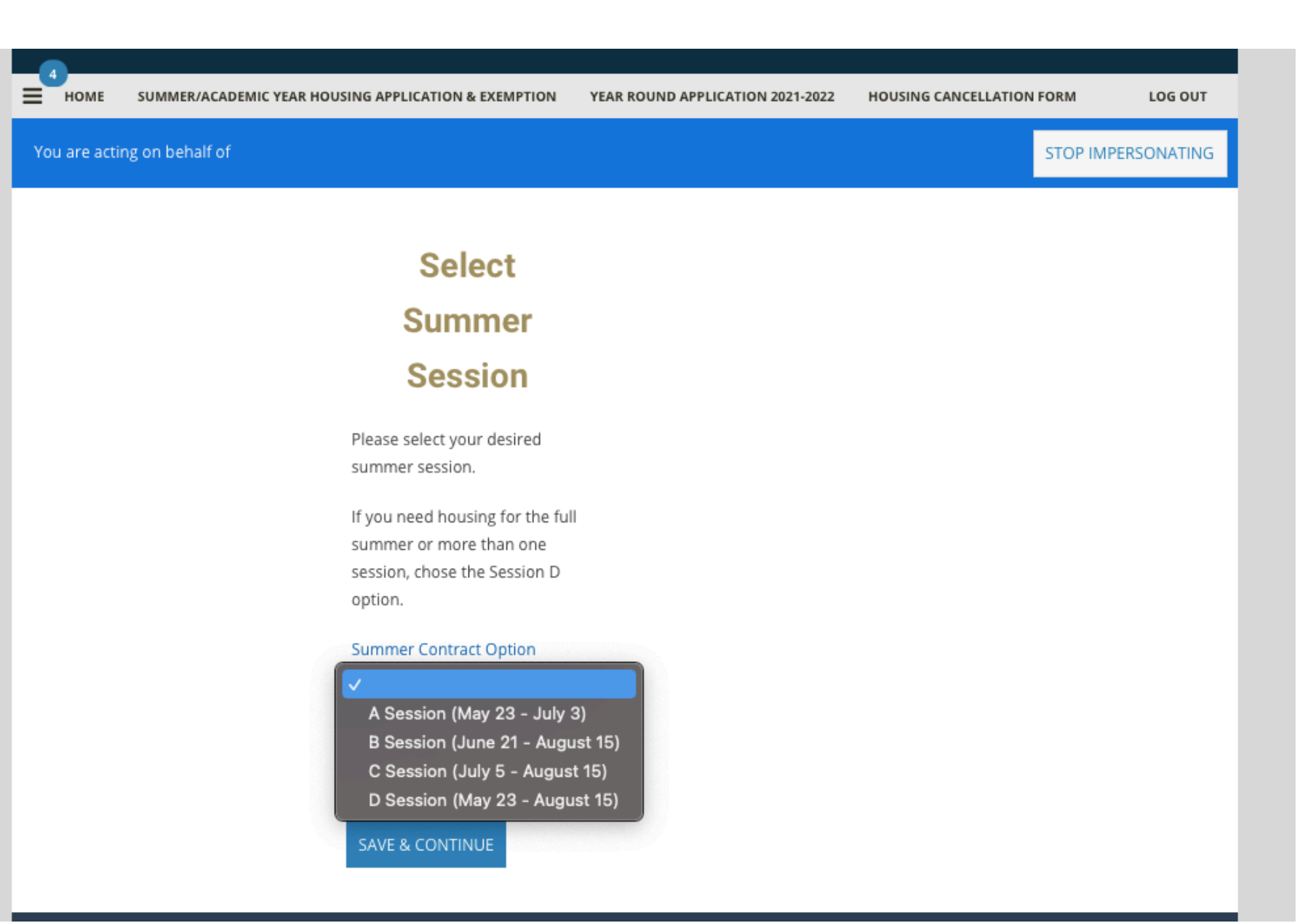

Indicate the session for which you would like housing. Once selected, click "Save & Continue."

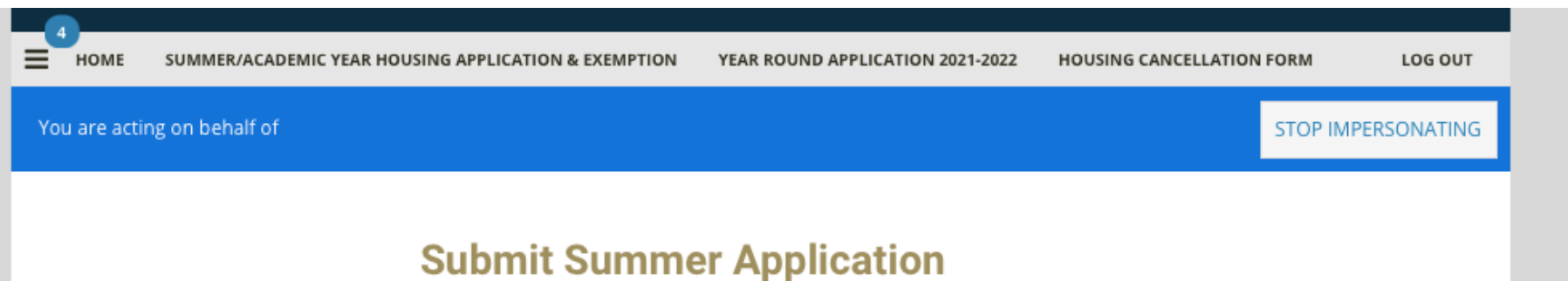

You have reached the final step of your housing application. Please select **Finish & Submit** to submit your information for review.

You can return to the Housing Status page at any time to make changes to your application, complete additional steps, and get an update on your status.

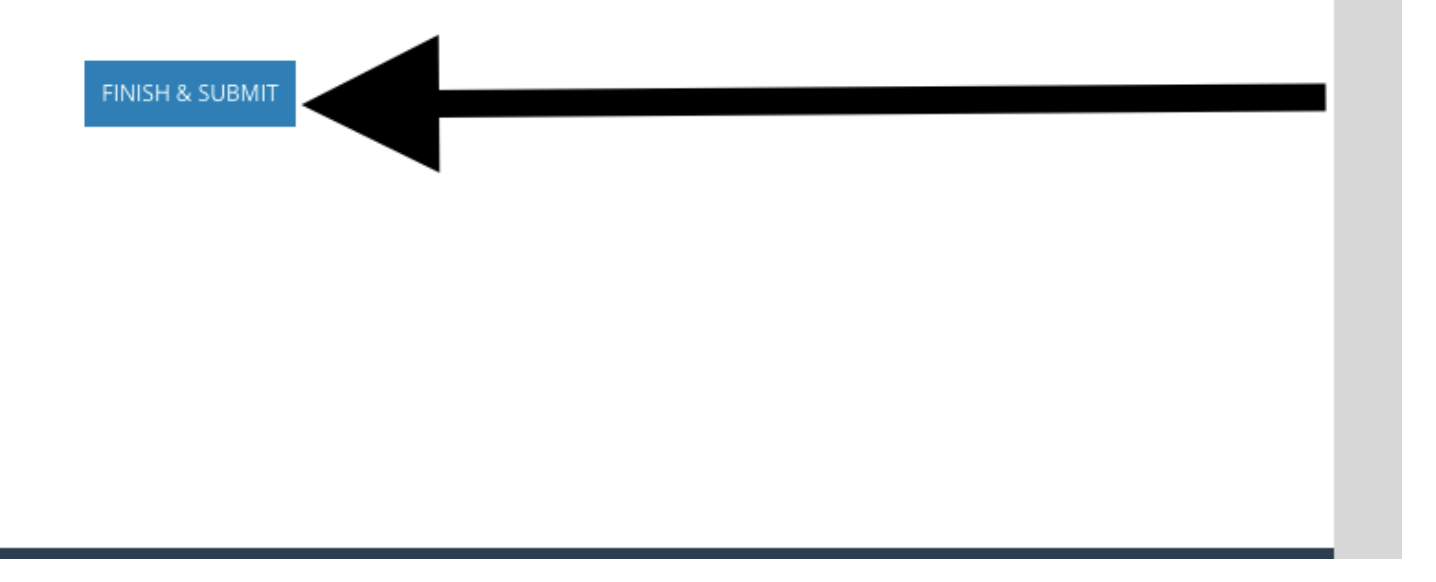

Click "Finish & Submit," and your application is complete.